## 在 帳戶中心設定 InMail 訊息限制

設定團隊成員每月可傳送的 InMail 訊息數,確保所有人不會使用超過分配的訊息額度,避免團隊在月初即用盡可用的訊息數。您可以在帳戶中心中調整個人或一群用戶的限制,並在設定中對 LinkedIn 徵才解決方案產品的整個合約進行調整。

## 合約設定

- 若要調整合約整體設定,請將游標移到您 LinkedIn 徵才解決方案產品(Recruiter 或 Talent Hub)右上方的個人檔案相片上。
- 2. 從選單中選擇產品設定。

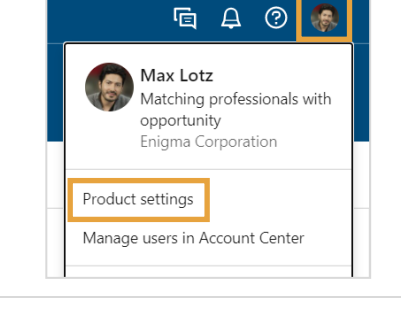

- 3. 在公司設定下選擇偏好設定。
- 4. 選擇InMail 使用限制的編輯。

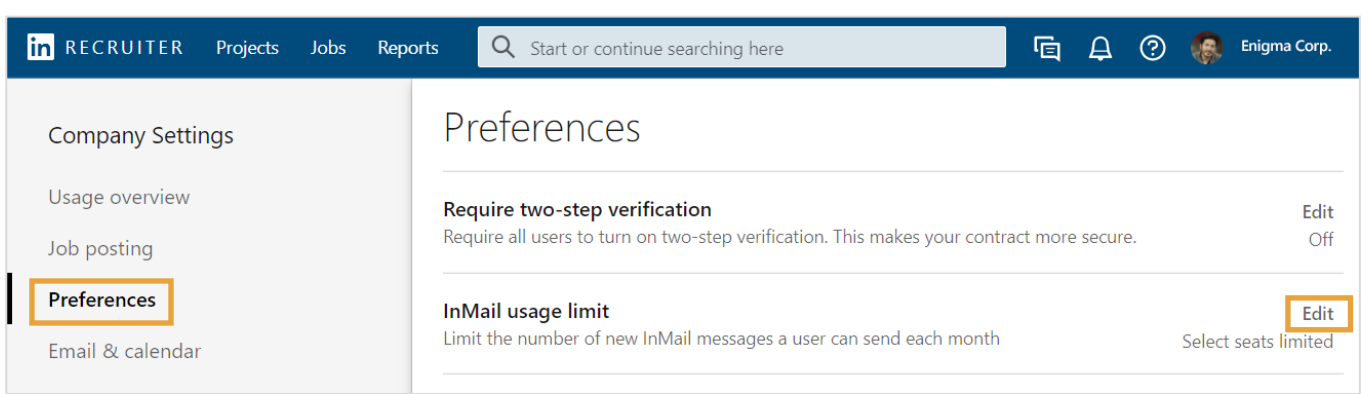

| 選擇限制特)<br>戶調整限制<br>個前往帳戶    | 定用戶,以在帳戶中心根據個別用<br>。選擇此選項後,畫面上將顯示一<br>中心的連結                                                                                           | 選取限制所有權限以<br>對所有用戶套用相同<br>的限制                                                      | 若滿意此變更・請按一<br>下儲存 |
|-----------------------------|----------------------------------------------------------------------------------------------------|------------------------------------------------------------------------------------|-------------------|
| 預設不限制任何用<br>戶的 InMail 使用數   | InMail usage limit<br>Limit the number of new InMail messages a<br>No seats limited (default)<br>Maximum number each seat can send pe | user can send each month<br>it specific users <b>o</b> Limit all seats<br>er month | Cancel            |
| 輸入富選取限制所有權限時·<br>您要限制使用的數量。 | • 100                                                                                                    |                                                                                    |                   |

## 在帳戶中心對個別用戶設定限制

在產品設定中將 InMail 訊息設為限制特定用戶時,可於「自訂屬性」畫面設定個別用戶的使用限制。 有三種方式可從帳戶中心的用戶清單存取「自訂屬性」。

## 1. 若要為多位用戶設定相同的限制,按一

下用戶旁的核取方塊,再選取編輯屬性

| _ | ГĦ           | 户方时仅取力师,                       | <u> </u>                                                |                  |                  |                  |                 |                    |                           |                   |      |                                  |
|---|--------------|--------------------------------|---------------------------------------------------------|------------------|------------------|------------------|-----------------|--------------------|---------------------------|-------------------|------|----------------------------------|
|   |              |                                |                                                         |                  |                  |                  |                 |                    |                           |                   |      |                                  |
|   |              |                                |                                                         |                  |                  |                  |                 |                    |                           |                   |      |                                  |
|   | 2            | la - ta - d                    |                                                         | Mana             |                  | E alia antar     | ilaustaa 1      |                    | E                         | Descend for       |      |                                  |
|   | 2 users      | selected                       |                                                         | Mana             | age licenses     | Edit attr        | ibutes i        | Park licenses      | Email                     | Resend In         | vite |                                  |
|   | Active fi    | Iters: License type: Hiring Co | llaborator License × License ty                         | pe: Hiring Proje | ect Creator Lice | ense × Lic       | ense status:    | Activated $\times$ | +2 Clear                  | all               |      |                                  |
|   |              | User details 🗘                 | License type 🗘                                          | InMail Ii 🗘 I    | Bulk Me 🗘        | Job slot: 🗘      | Manual          | Descript \$        | License : 🗘               | Proj              |      |                                  |
|   | $\checkmark$ | Harper McCoy                   | Hiring Collaborator License                             | - 1              | Enabled          | 101              | Do not<br>allow |                    | Activated<br>4/9/2020     |                   |      |                                  |
|   |              | Jo Burton                      | Hiring Project Creator License<br>Recruiter Searcher +1 | - 1              | Enabled          | 0                | Do not<br>allow |                    | Activated<br>8/28/2020    | 1<br>Project      |      |                                  |
|   |              | Tatum Snyder                   | Hiring Project Creator License<br>Recruiter Searcher +3 | 101 E            | Enabled          | 16               | Do not<br>allow |                    | Activated                 | 46<br>it Profile  |      | 2.若要調整個別用                        |
|   |              | idney Delgado                  | Hiring Collaborator License                             | - 🥒 E            | Enabled          | 0                | Do not<br>allow |                    | lr Park<br>5<br>Reassign  | I                 |      | 户的限制,选择<br>該用戶的省略圖<br>一一, 一一百分經留 |
|   |              | Max Lotz Admin                 | Hiring Project Creator License<br>Recruiter Searcher +3 | 101 E            | Enabled          | 0                | Allow           |                    | A Send em                 | ail<br>license    | •    | 一                                |
|   |              | Jordan Russell                 | Hiring Project Creator License<br>Recruiter Searcher +1 | - E              | Enabled          | 12               | Do not<br>allow |                    | A Edit attri<br>8/31/2020 | butes<br>Projects |      |                                  |
|   |              |                                |                                                         |                  |                  |                  |                 |                    |                           |                   |      |                                  |
|   |              | InMail 限制欄中                    | 的數字代表該用戶                                                | 3                | 若要調響             | 医個別用             | 戶的限             | 制・將游               | 標                         |                   |      |                                  |
|   |              | 的目前限制,連                        | 接號代表該用戶未                                                | 0.               | 移到該目             | □□□//J<br>目戶 InM | 1ail 限制         | 欄中的輴               | <br>Î                     |                   |      |                                  |
|   |              | 設有任何限制                         |                                                         |                  | 入值,利             | 」。<br>写選取鉛       | 筆圖示             |                    |                           |                   |      |                                  |

在自訂屬性畫面上 · InMail 使用限制下 · 為 選定用戶設定 InMail 訊息數 · 或選取不限制 此用戶以移除現有的限制 · 您也可以按一下 產品設定 · 進行合約整體調整 ·

| Limit this user C | Do not limit this user |
|-------------------|------------------------|
| nMail limit       |                        |
| 100               |                        |